## Инструкция по регистрации участников на Медиатон

## ШАГ 1. Зарегистрироваться на портале «Школьная пресса»

| Зыберите то, чт                 | го относится к Вам (одну из позиций)          |
|---------------------------------|-----------------------------------------------|
| Для школьны                     | х редакций (издательств, студий и т.п.)       |
| Руководите                      | ль редакции (с правом ведения досье редакции) |
| Сотрудник                       | редакции (взрослый или ученик)                |
| <ul> <li>Гость редак</li> </ul> | щии (участник проектов редакции) Сохранить    |
|                                 |                                               |
|                                 |                                               |
|                                 |                                               |

Зарегистрируйте личный кабинет; – Получите по почте ссылку и подтвердите регистрацию; – Выберите статус (взрослые – руководитель или сотрудник редакции; дети – сотрудник редакции).

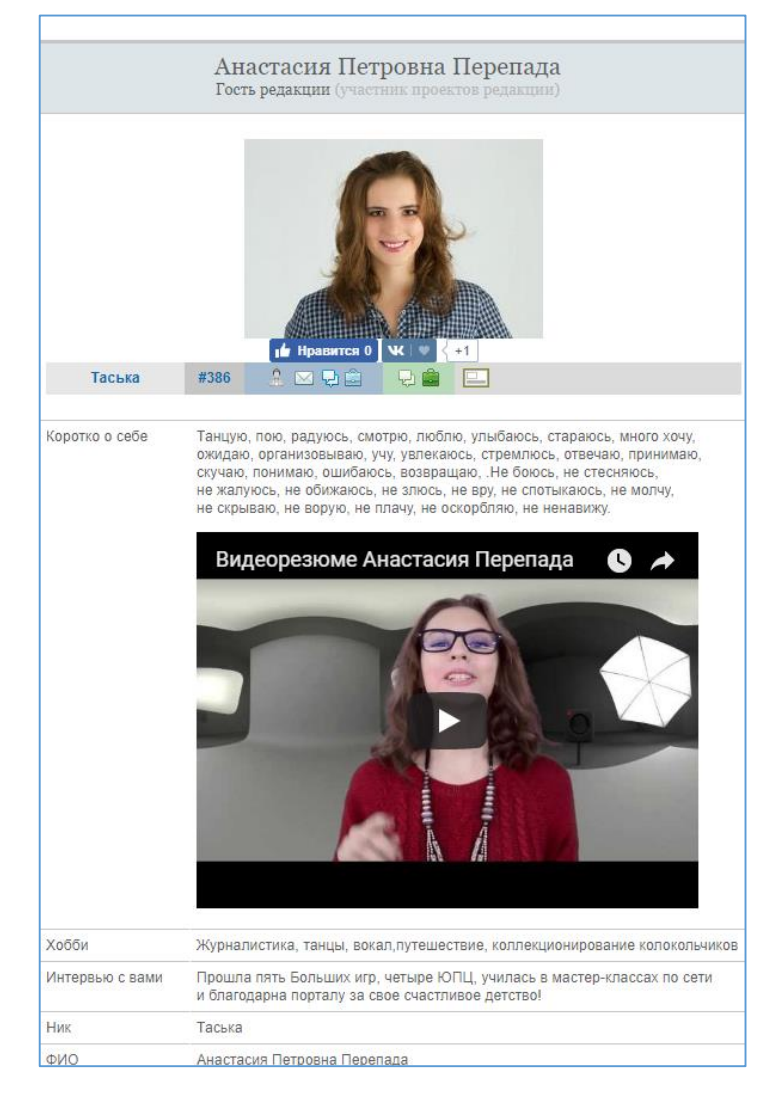

Оформите личный профиль:

- Укажите фамилию и имя;
- Заполните сведения о себе;
- Загрузите свою фотографию;

| Раздел «Учебн                                                                                                | ое заведение и редакция»                                         |                                                                                                    |                                   |                           |                         |             |           |
|----------------------------------------------------------------------------------------------------|------------------------------------------------------------------|----------------------------------------------------------------------------------------------------|-----------------------------------|---------------------------|-------------------------|-------------|-----------|
| Если вы принадля<br>в Peectpe RSPR, 1                                                                        | ежите к редакции или учебному<br>перейдите к выбору редакции в Р | гистрированному<br>Разлел «Учебное                                                                                                    | завеление и р                     | епакния»                  |                         |             |           |
| Если ваша редакция не зарегистрирована в Ресстре, то здесь мож<br>вручную:<br>Уч. заведение<br>(организация) |                                                                  | Для указания вашей принадлежности к редакции и учебному заведению введите<br>любой свой реквизит, который вы знаете (из нижеуказанных). А затем кликните<br>ссылку «Я отсюда».<br>Поиск в Реестре RSPR |                                   |                           |                         |             |           |
| Редакция<br>Издание                                                                                          | следуите инст                                                    | оукции                                                                                                    | Рег.номер                         |                           |                         |             |           |
| Город                                                                                                    |                                                                  |                                                                                                    | Город (нас. пункт)                |                           |                         |             |           |
|                                                                                                    | Сохранить                                                        |                                                                                                    | Школа                             | 1329                      |                         |             |           |
|                                                                                                    |                                                                  |                                                                                                    | Издание<br>Найдено издательств: 2 |                           |                         |             |           |
|                                                                                                    |                                                                  |                                                                                                    | #2751 Словарный з                 | апас                      | Школа № 1329            | Москва      | Я отсюда! |
|                                                                                                    |                                                                  |                                                                                                    | #3047 Детская студі               | ия ТелеИдея               | Школа № 1329            | Москва      | Я отсюда! |
| <ul> <li>– «Привяжите» себя к своей школе</li> <li>к своему медиаоба единению</li> </ul>                     |                                                                  |                                                                                                    | Указать данные в ру               | учную<br>в результатах по | NIOVA III Descrity DSDI | R HET OFDIT |           |

и своему медиаобъединению (для этого следуйте инструкции). Если ваших данных в результатах поиска пр Реестру RSPR нет, обратитесь к вашему руководству с просьбой зарегистрировать учебное заведение и редакцию в Реестре. После этого вы сможете вернуться к выбору регистрационного номера, а пока перейдите к <u>указанию данных вручную</u>.

После этого система внесет сведения о вас в Реестр школьной прессы и «выдаст» вам все необходимые атрибуты участника соревнования, включая личное сетевое портфолио, пресс-карту, QR-код вашей страницы и строчку в табло турнира.

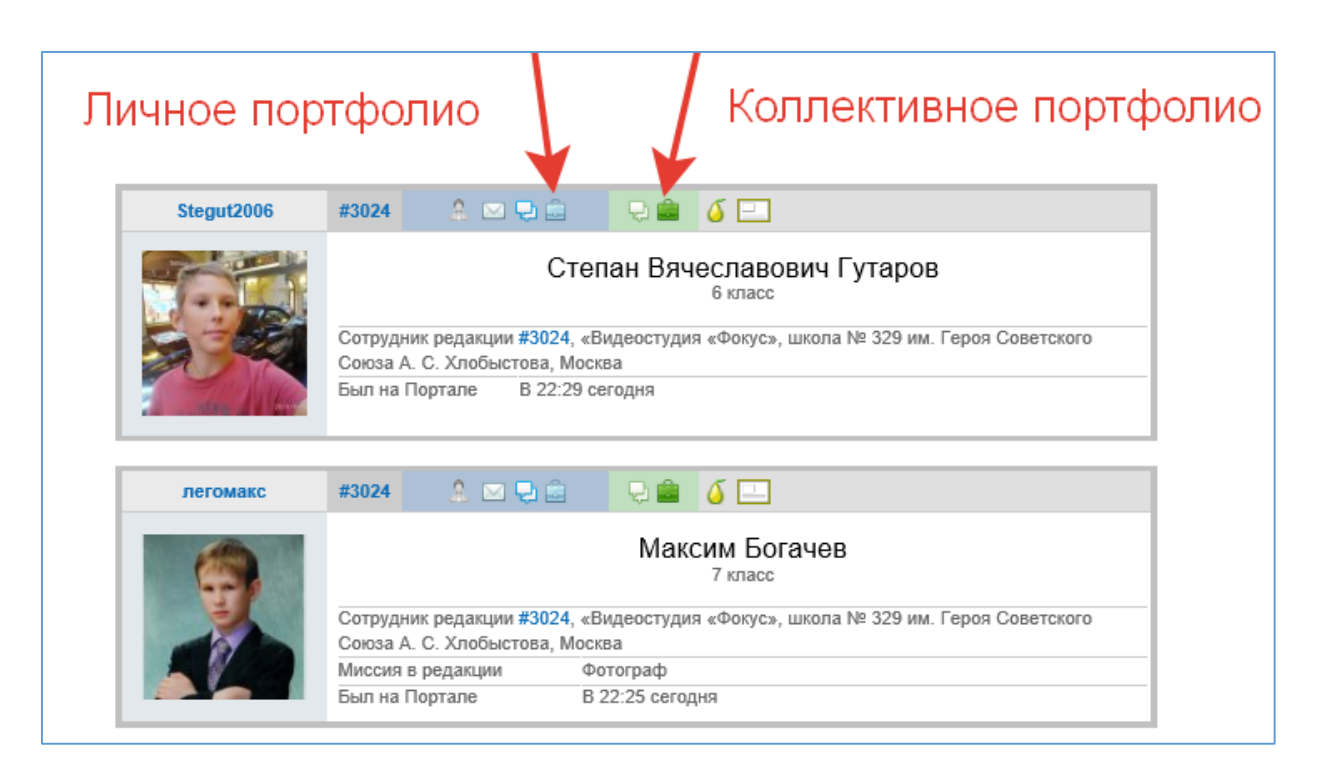

С этого момента начнет формироваться ваша история в конкурсе, суммироваться набранные баллы. Лучшие работы вы можете размещать в новостной ленте, фотопортфолио и видеодежурках. Баллы индивидуальных участников идут в зачет команде.

Отнеситесь к регистрации на портале серьезно! Прочитайте о реестре школьной прессы России и посмотрите видео: <u>http://lgo.ru/rspr/about.htm#t2</u>

Подробнее о том, как регистрируются команды и участники по ссылке

## ШАГ 2. Выбрать площадку участия – школу (профильный центр Медиатона) из представленных на портале и зарегистрироваться как участник

Пройдите на страницу «Запись на события Медиатона»

| Медиатон         | ľ       |
|------------------|---------|
| школа 13         | 58      |
| метро:<br>Митино |         |
|                  | тябрь   |
|                  | ЕДИАТОН |
| 1358 (м          | Митино) |
| 1550 (м.         | митипо) |
| Записаться       | 27.10-  |
| 8 чел.           | 28.10   |

Выберите площадку, нажмите на кнопку Записаться и заполните форму.

Участникам марафона школьных СМИ баллы Медиатона зачитываются как активные

Ждем вас на Медиатоне!